## **Online Request Procedure: Certificate Documents/Academic Record**

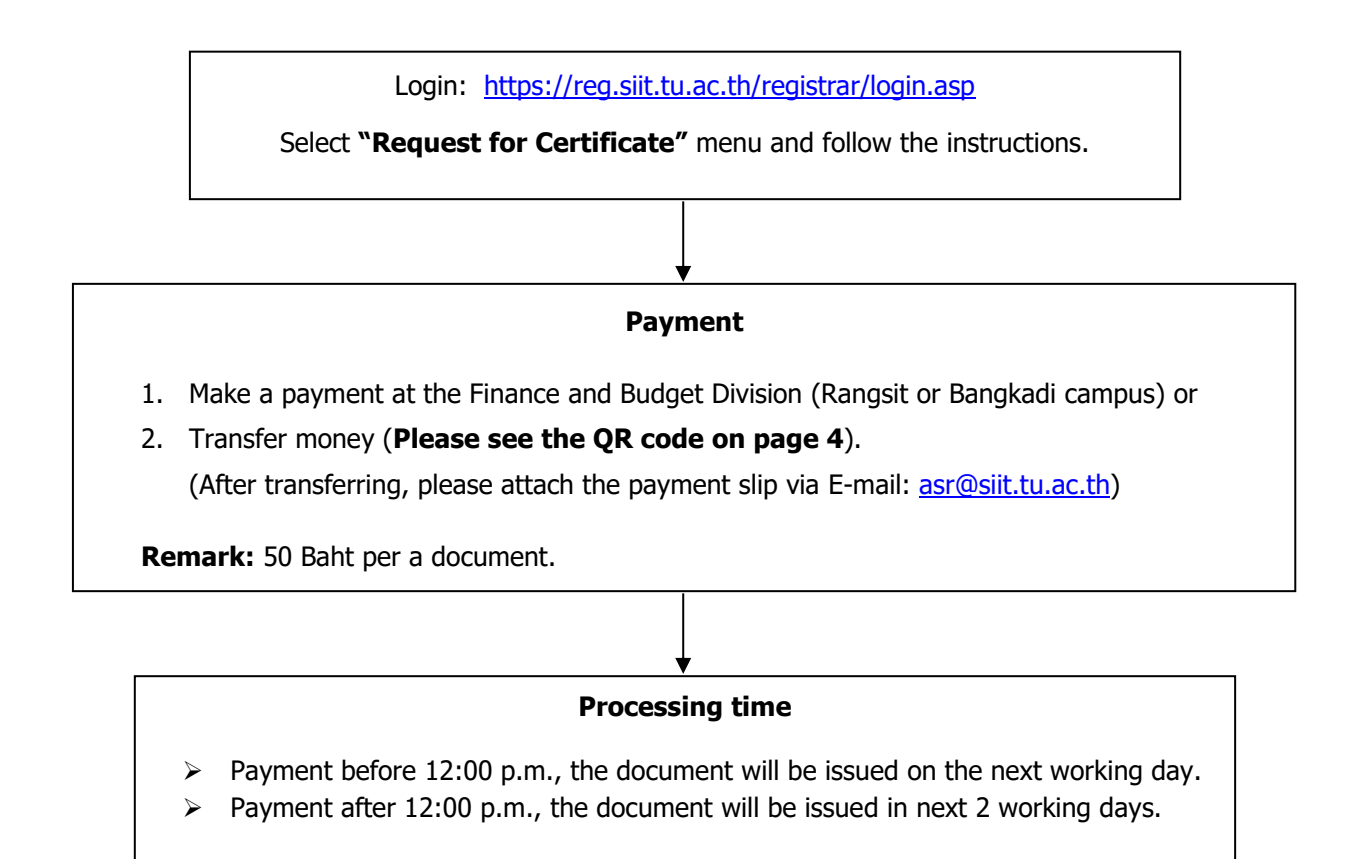

#### **Receiving documents**

Request as a hard copy, the documents must be picked up in person at the Academic Services and Registration Division, 2<sup>nd</sup> Floor, SIIT (Rangsit campus). Office hours: Monday – Friday from 8:00 a.m. to 5:00 p.m. (Required documents: Student ID card/ Citizen ID card or Passport (foreigner)).

#### > Request as an electronic file;

- For Academic Record (Transcript), the documents are available to download on the website on the "Requested document status" menu (Please see page 5).
- For Certificate documents, the documents will be sent to your SIIT email.

**Remark:** Graduated students must provide your email address and attach a copy of your citizen ID card or passport to email: <u>asr@siit.tu.ac.th</u> after payment in order to send the requested documents.

For more information, please contact the AS&R Division via email: asr@siit.tu.ac.th or Tel. 02-9869009-13 ext. 1331-1335

#### In the case of a student is unable to pick up document(s) in person:

The representative must have the Power of Attorney Form of the person who requested the document(s), and attach a copy of his/her student card or a copy of their citizen ID card (a copy of their passport for foreigners).

To Download the Power of Attorney Form, Click!

### **Online Request Procedure: Certificate Documents/Academic Record**

1. Go to website <a href="http://reg.siit.tu.ac.th">http://reg.siit.tu.ac.th</a> and press "Login".

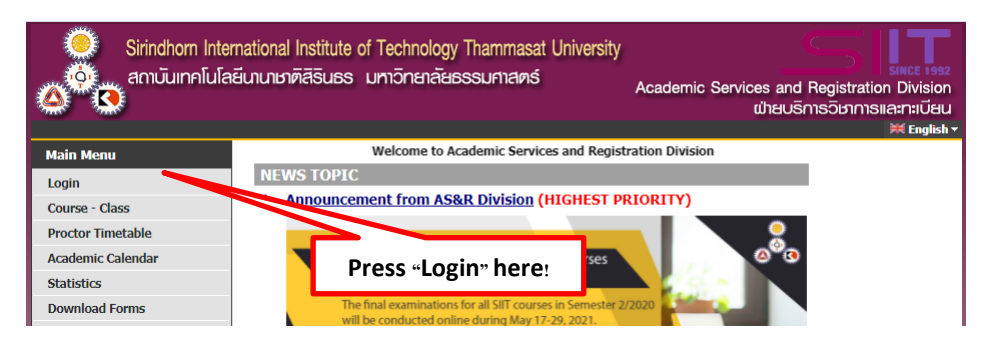

2. Login with your student ID.

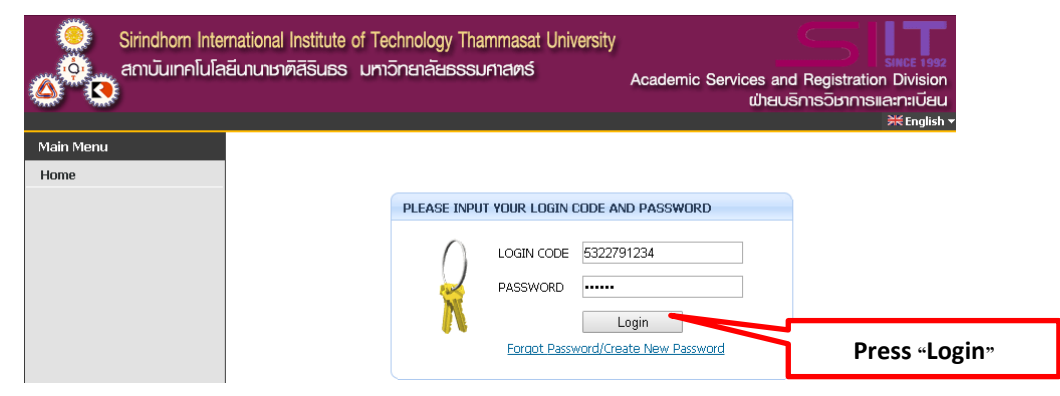

3. Press "Back" to skip this process.

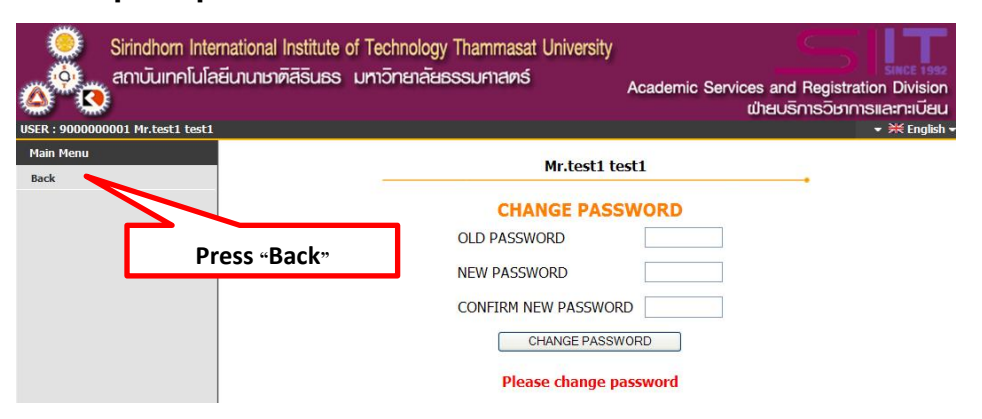

4. Press "Request for Certificate" to continue.

| Sirindhorn Inte         | rnational Institute of Technology Thammasat University<br>เสียานาษาติสิรินธร มหาวิทยาลัยธรรมศาสตร์<br>Academic Services and Registration Division<br>เป้ายบริการวิษาการและกะเบียน |
|-------------------------|----------------------------------------------------------------------------------------------------|
| A HOME u                | SER : 6522790037 Mr.TEST12 TEST12 💥 English 🔻                                                                                                    |
| Main Menu               | Mr.TEST12 TEST12                                                                                                    |
| Logout                  | You have debt! Please click at Debt/Scholarship button for checking the                                                                                                    |
| Change Password         | amount of debt                                                                                                    |
| Enrollment Result       | check at <u>Debt/Scholarship</u>                                                                                                    |
| Study Timetable         |                                                                                                    |
| Student Profile         | Press "Request for Certificate"                                                                                                    |
| Debt/Scholarship        | THROUGH JU                                                                                                    |
| Grade Result            |                                                                                                    |
| Request for Certificate |                                                                                                    |
| Suggest                 |                                                                                                    |
| Download Forms          |                                                                                                    |

5. Step 1: Select the document and the document type. Step 2: Fill in the number of copies. Step 3: Click "Submit".

| Sirindhorn International Institute of Technology Thammasat University<br>สถาบันเทคโนโลยีนานาชาติสิรินธร มหาวิทชาลัยธรรมศาสตร์ |                                                                                                    | Academic Services and Registration Division<br>เป่ายบริการวิษาการและกะเบียน |
|----------------------------------------------------------------------------------------------------|----------------------------------------------------------------------------------------------------|-----------------------------------------------------------------------------|
| A HOME U                                                                                                    | ISER : 6522790037 Mr.TEST12 TEST12                                                                                                    | ▼ X English ▼                                                               |
| Main Menu                                                                                                    | Mr.TEST12 TEST12                                                                                                    | ()                                                                          |
| Requested Document Status                                                                                                    | Request for Certificate                                                                                                    | You can select to get the document as                                       |
| Back                                                                                                    | Thursday, 22 March 2023                                                                                                    | an electronic file or a hard copy.                                          |
|                                                                                                    | STEP 1: Select the document<br>Academic Record (Transcript)<br>Select the document type<br>STEP 2: Choose the numb<br>Hard copy<br>STEP 3: Click Submit<br>Press<br>NOTE:<br>For student who would like to request transcripts or certificates | th per document) 1 s <b>Submit</b> from SIIT, please see the manual here.   |

6. Check the details and press "Submit" to confirm.

| Sirindhorn Inte           | ernational Institute of Technology Thammasat University<br>ลยีนานาษาศิสิรินธร มหาวิทยาลัยธรรมศาสตร์<br>Academic Services and Registration Division<br>เป้ายบริการวิษาการและกะเบียน                                                                                                    |  |  |
|---------------------------|----------------------------------------------------------------------------------------------------|--|--|
|                           | JSER : 6522790037 Mr.TEST12 ▼ Reglish ▼                                                                                                    |  |  |
| Main Menu                 | Mr.TEST12 TEST12                                                                                                    |  |  |
| Requested Document Status | Request for Certificate                                                                                                    |  |  |
| Back                      | Please check the following details                                                                                                    |  |  |
|                           | Your request will be completed within 2 working days after payment.                                                                                                    |  |  |
|                           | Document 653 : Academic Record (Transcript)                                                                                                    |  |  |
|                           | Quantity 1 AMOUNI 50<br>Select the decument time Electronic file                                                                                                    |  |  |
|                           | Select the document type Electronic Tile                                                                                                    |  |  |
|                           | Subline Eur                                                                                                    |  |  |
| Pr                        | ess «Submit» again                                                                                                    |  |  |
|                           |                                                                                                    |  |  |
| Main<br>Regu<br>Back      | Subdom Neurolation Instance on rectinging matrices submark       Submark receives and segstation gates         Submark instance       States         Submark instance       States         States       States |  |  |

7. Students can pay the fee at the Finance Division or make a transaction via a bank (see the QR code below).

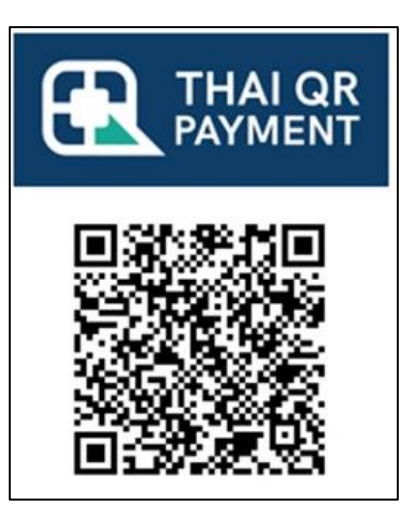

สถาบันเทคโนโลยีนานาชาติสิรินธร SIRINDHORN INTERNATIONAL

Ref 1 = 058091019400001 Ref 2 = REGISTRATION

#### **Oversea Inward Remittance:**

Bank information is provided as follows:

#### 1. TMBThanachart Bank

Beneficiary name: Sirindhorn International Institute of Technology

Savings Account Number: 050-2-08189-6

Beneficiary Bank: TMBThanachart Bank

Branch: Thammasat - Rangsit

Bank address: 99 Moo.18 Tambon Khlong Nueag, Khlong Luang District, Pathum Thani Province, Thailand

#### SWIFT: TMBKTHBK

#### 2. Bangkok Bank

Beneficiary name: Sirindhorn International Institute of Technology

Savings Account Number: 091-019400-0

Beneficiary Bank: Bangkok Bank

Branch: Thammasat – Rangsit

Bank address: 99 Moo.18 Tambon Khlong Nueag, Khlong Luang District, Pathum Thani

Province, Thailand

SWIFT: BKKBTHBK

# \*\* In the case of transfer money, please send a copy of the transfer transaction receipt with the student's name and student ID via E-mail: asr@siit.tu.ac.th.

#### Remarks:

- 1. Students can receive all documents at the Academic Services & Registration Division (Rangsit campus).
- 2. The requested document(s) will be eliminated if it has not been collected within 6 months after requesting.

## How to get an e-transcript

1. In case you select the type of document as an electronic file, you will get an e-transcript by accessing to the "Requested Document Status" menu.

| Sirindhorn Inte                                                                                                    | ernational Institute of Technology Thammasat University<br>ลยีนานายาติสิรินธร มหาวิทยาลัยธรรมศาสตร์        | Academic Services and Registration Division      |  |  |
|----------------------------------------------------------------------------------------------------|----------------------------------------------------------------------------------------------------|--------------------------------------------------|--|--|
|                                                                                                    | USER : 6522790037 Mr.TEST12 TEST12                                                                         | WIEUSMSDBIIMSIIA:N:UEU                           |  |  |
| Main Menu                                                                                                    | Mr.TEST12 TEST12                                                                                           |                                                  |  |  |
| Requested Document Status<br>Back                                                                                                    | Request for Certificate<br>Thursday, 22 March 2023                                                         | •                                                |  |  |
|                                                                                                    | STEP 1: Select the document - Select the document type                                                     | <b>~</b> ]                                       |  |  |
|                                                                                                    | STEP 3: Click Submit                                                                                       | Baht per document) 1                             |  |  |
|                                                                                                    | NOTE:<br>For student who would like to request transcripts or certificate                                  | es from SIIT, please see the manual <u>here.</u> |  |  |
| Sirindhorn International Institute of Technology Thammasat University<br>สถาบันเทคโนโลยีนานาษาติสิรินธร มหาวิทยาลัยธรรมศาสตร์<br>Academic Services and Registration Division<br>เป้ายบริการวิษาการและกะเบียน |                                                                                                    |                                                  |  |  |
|                                                                                                    | ISER : 6422800043 Mr.TESTP1 TESTP1                                                                         | ▼ ¥K English ▼                                   |  |  |
| Main Menu<br>Back                                                                                                    | Document status                                                                                            | Search year 2012                                 |  |  |
|                                                                                                    |                                                                                                    |                                                  |  |  |
|                                                                                                    | Code         Submit date         Edit           →=         327179         12/04/2022 15:10:02         Edit | - 6: PROCESS Paid                                |  |  |
|                                                                                                    | No.         List of documents         No. of co           1         Academic Decord (Transcript)         1 | pies Document Amount                             |  |  |
|                                                                                                    | You can download file from<br>12/04/2022 - 19/04/2022                                                      | Click for Download-327179.pdf                    |  |  |
|                                                                                                    | RECEIVED DATE: RECEIVED BY: COMPLETED DATE                                                                 | :: 12/04/2565 15:15:04 <b>BY</b> : MONTHARAT     |  |  |

#### Please note:

- 1. The e-transcript will be uploaded about 2 working days after receiving your payment.
- 2. The e-transcript is available to download within 7 days.

Updated on 26/12/2023